### Reconfigurable Architecture (8) osana@eee.u-ryukyu.ac.jp

# Making the stopwatch

- \* 2 major approaches:
  - Preserving the original reg [31:0] CNT;
  - Replacing the register + counter with decimal counter module(s)

# Preserving the 32bit reg CNT

- \* always @ (posedge CLK) CNT <= CNT+I;</p>
  - Requires "divide by" or "mod of" 10 operations
    - \* ex:assign val[27:24] = cnt2 / 10\_000\_00 % 10 ;
  - \* Integer dividers are usually too large and slow
    - \* Each column requires separate divider...!

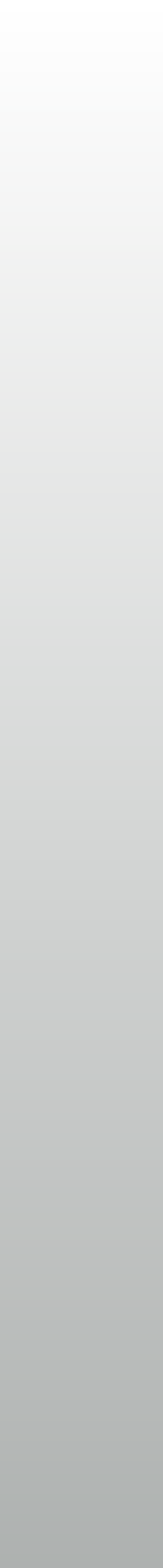

# Making + cascading a decimal counter

module d\_counter
( input RST, CLK, CIN,
 output wire COUT, reg [3:0] N);
always @ (posedge CLK) begin
 if (RST) N <= 0;
 else
 if (CIN) N <= (N!=9) ? N+1 : 0;
 end
 assign COUT = (N==9) & CIN;
endmodule</pre>

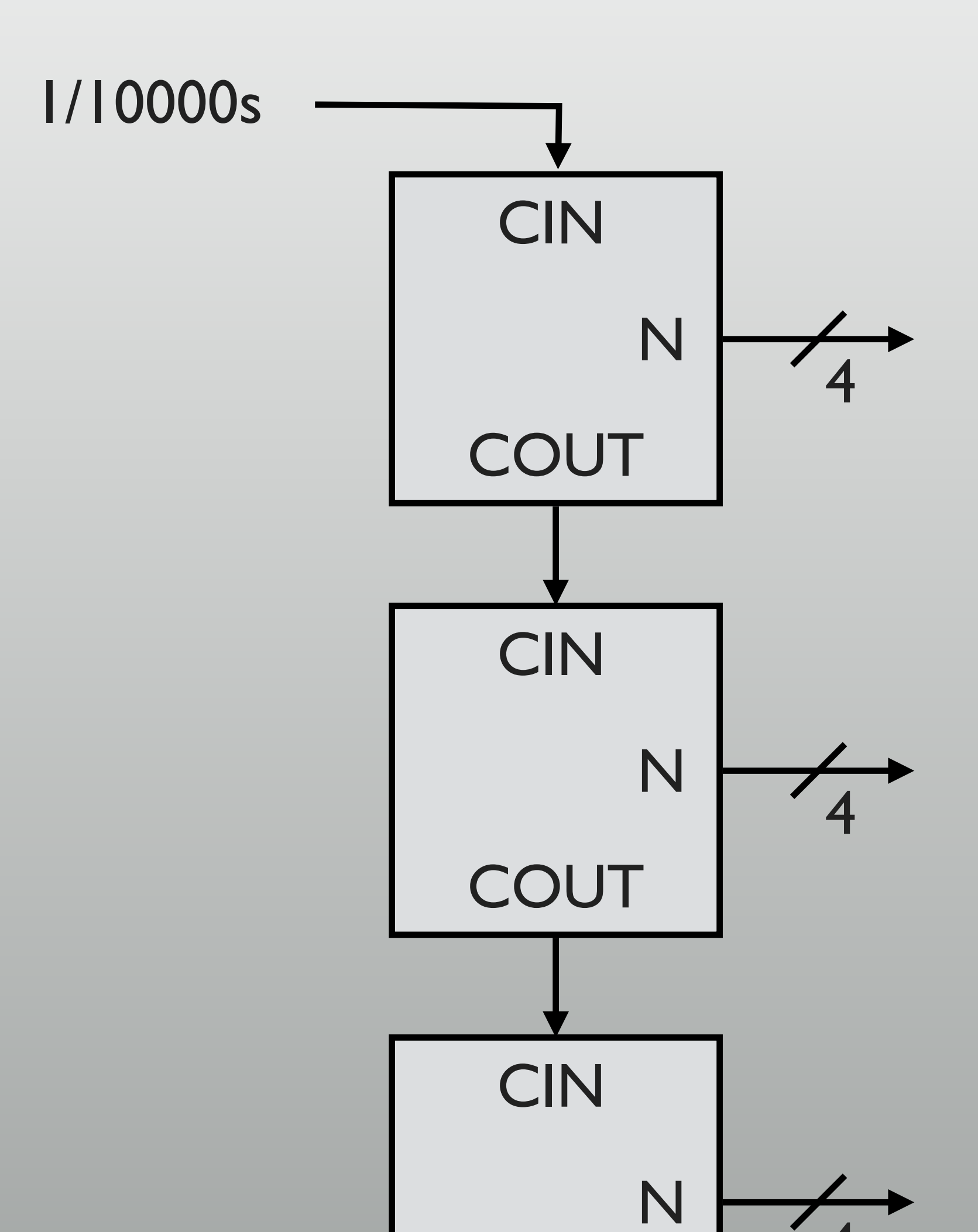

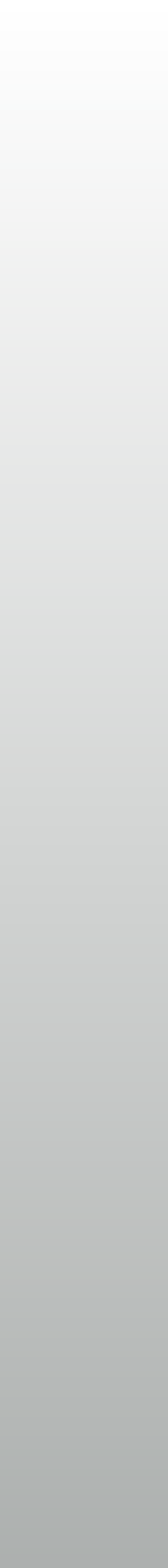

# Comparing the results

-15.102 ns

-312.319 ns

31

628

#### 32bit counter + dividers:

#### Timing

| Worst Negative Slack (WNS):  |   |
|------------------------------|---|
| Total Negative Slack (TNS):  |   |
| Number of Failing Endpoints: |   |
| Total Number of Endpoints:   |   |
| Implemented Timing Report    | Т |

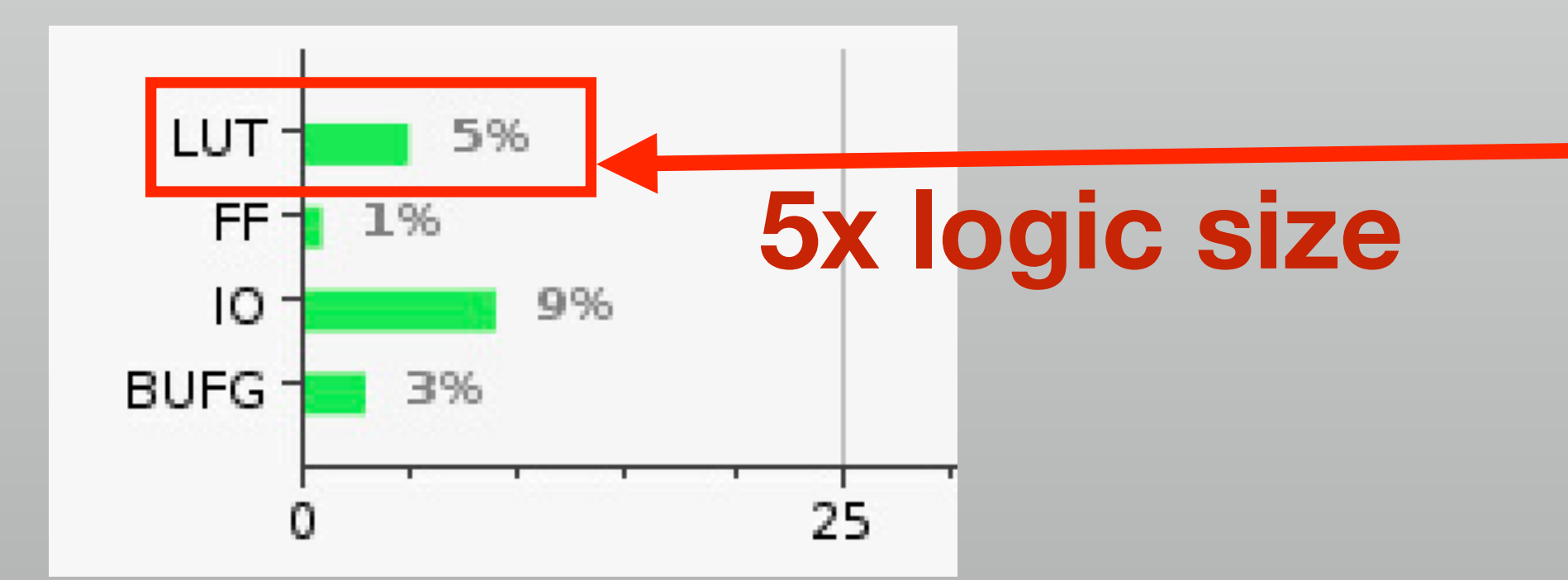

#### Design is straightforward, but too slow & large

#### Decimal counter:

#### Timing

| Worst Negative Slack (WNS):  | 5.342 ns |
|------------------------------|----------|
| Total Negative Slack (TNS):  | 0 ns     |
| Number of Failing Endpoints: | 0        |
| Total Number of Endpoints:   | 220      |
| Implemented Timing Report    |          |

#### Timing is not met!

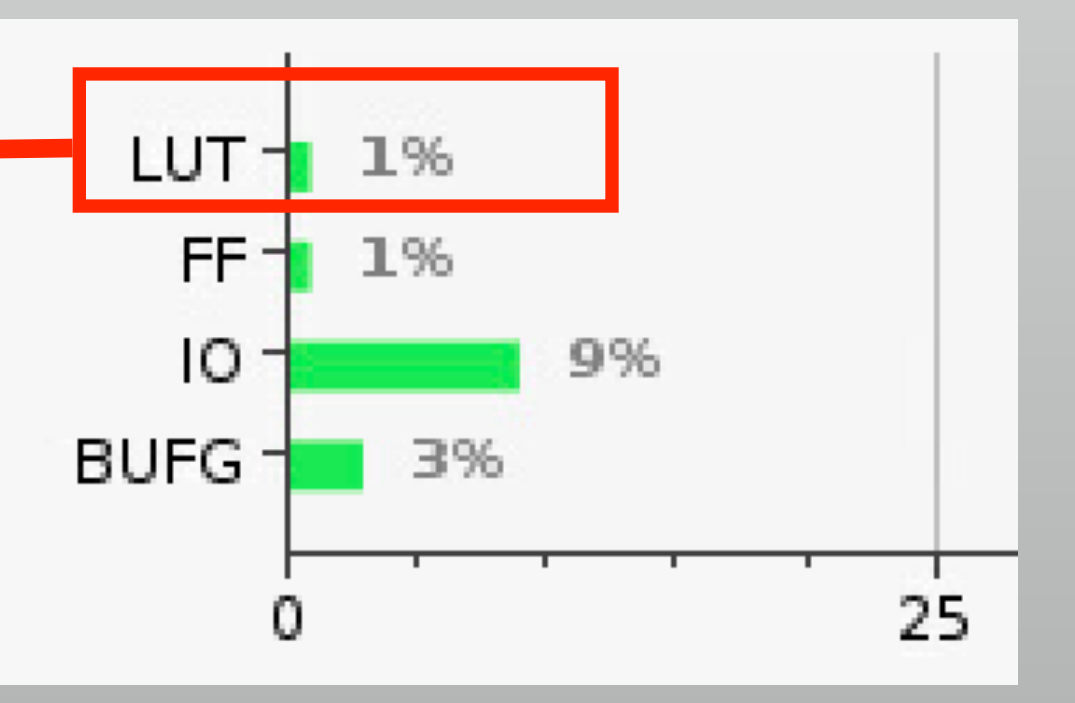

Requires re-design of the counter, but small & fast

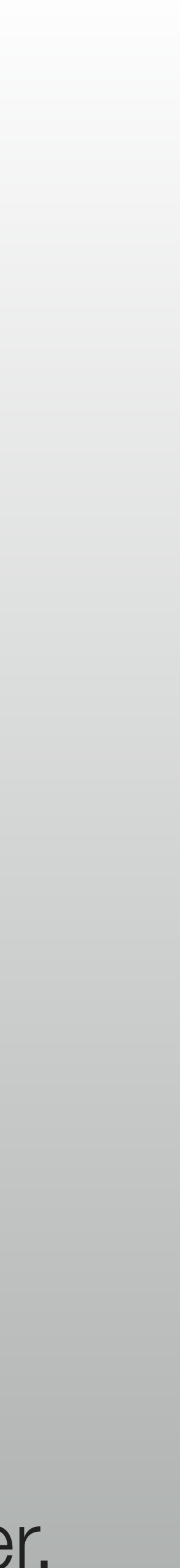

# Last week and Today

- Last week: minimum processor-based system
  - \* CPU + BlockRAM + AXI UART-Lite
  - \* "Hello World" from SDK
- \* Today: processor-based system + RTL design

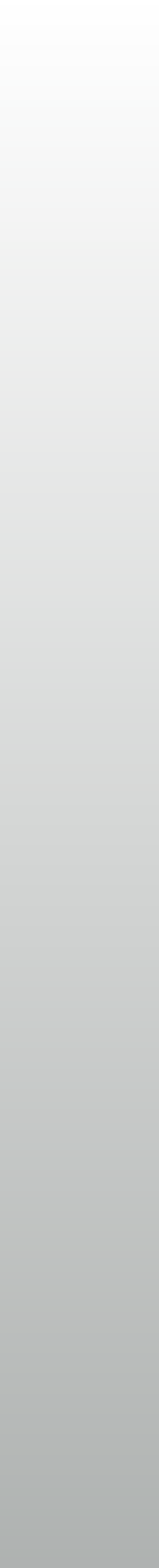

# MicroBlaze's default memory system

- \* (LMB + BRAM controller) x2
  - ILMB (Instruction LMB)
  - DLMB (Data LMB)
- \* Share the same dual-port BRAM

\* address range 0x0000\_0000 - 0x0000\_ffff

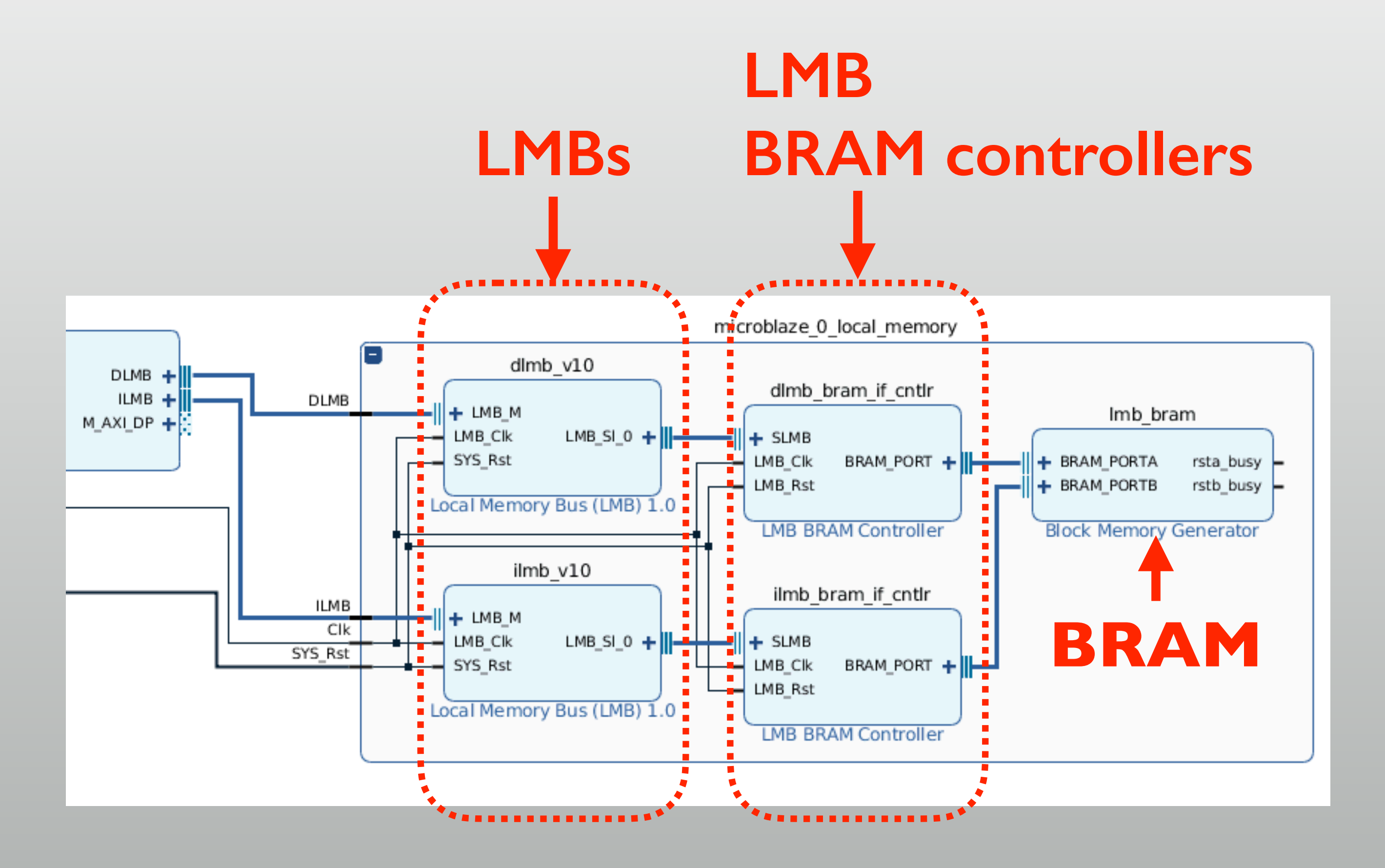

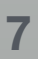

## **BRAM R/W interface**

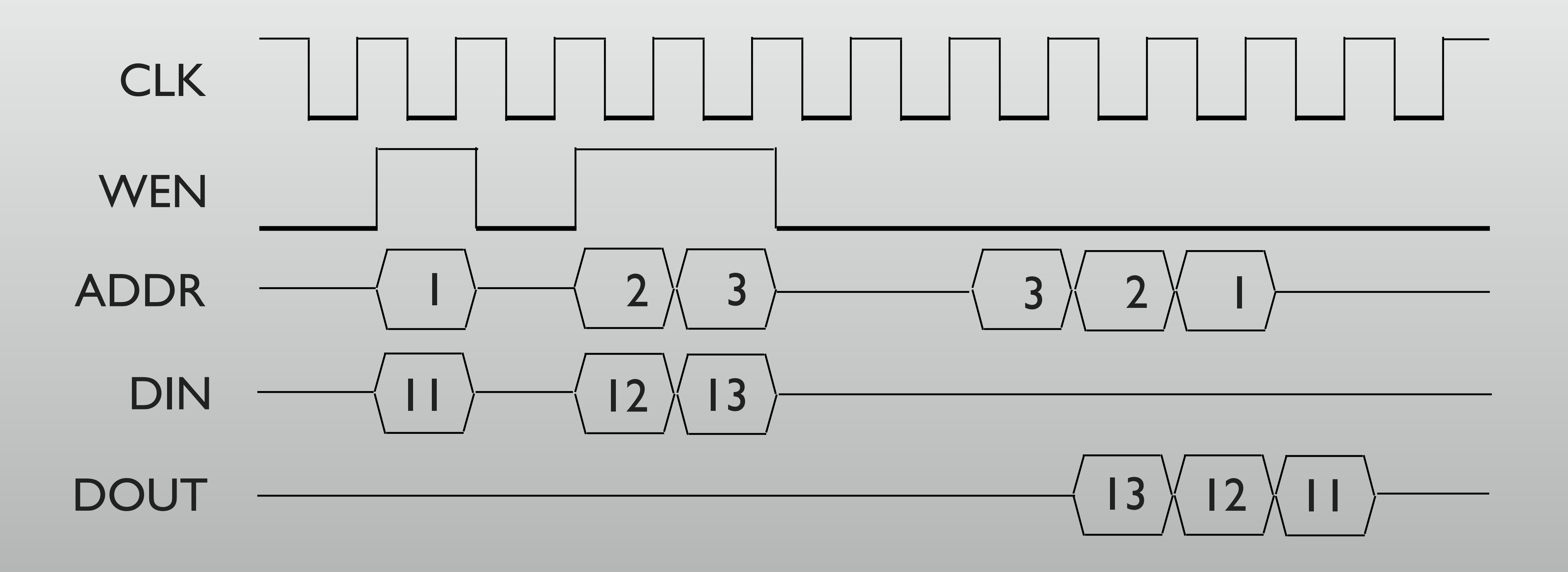

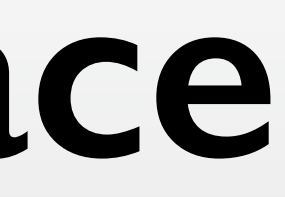

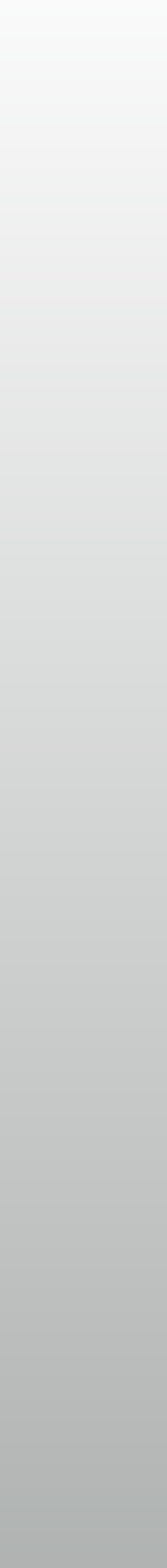

## **BRAM-Like interface on RTL module**

Write-only interface

- \* Holds a 32bit value
- \* on address 0x0001\_0000

```
module reg32w
  ( input wire CLK,
    input wire WE,
    input wire [31:0] A, DIN,
    output reg [31:0] VAL );
  always @ (posedge CLK) begin
    if (WE & A==32'h0001_0000)
       VAL <= DIN;
    end
endmodule</pre>
```

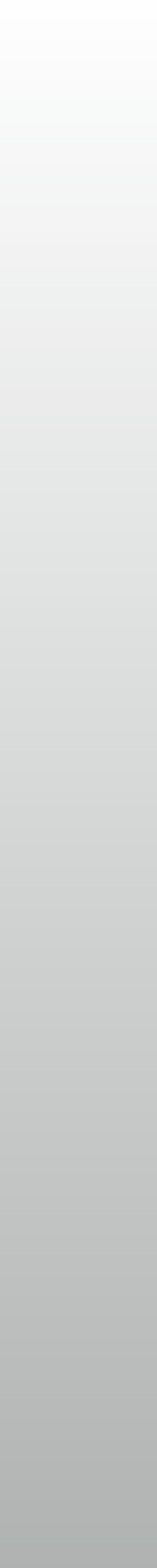

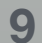

## BRAM-Like R/W interface in RTL

- \* Separate read interface
  - \* I clock latency required
  - \* I of 2 values goes to Blaze
    - \* VALI @ 0x0001\_0004
    - \* VAL2 @ 0x0001\_0008

```
module reg32r
( input wire CLK,
    input wire [31:0] A,
    output reg [31:0] DOUT,
    input wire [31:0] VAL1, VAL2 );
always @ (posedge CLK) begin
    DOUT <= (A==32'h0001_0004) ? VAL1 :
        (A==32'h0001_0008) ? VAL2 : 0;
    end
endmodule</pre>
```

## More BRAM interface on MBlaze

#### \* Block diagram in last week

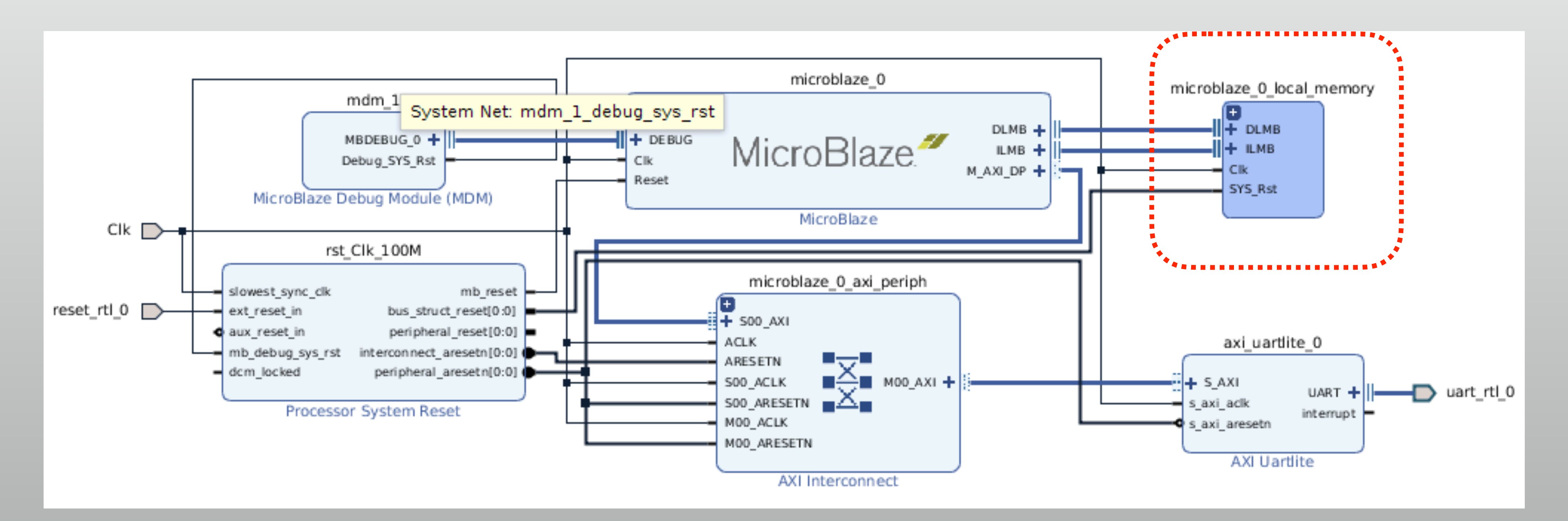

- \* Expand "Local\_memory"
  - \* Add an "LMB BRAM Controller"
  - Move it in the local memory

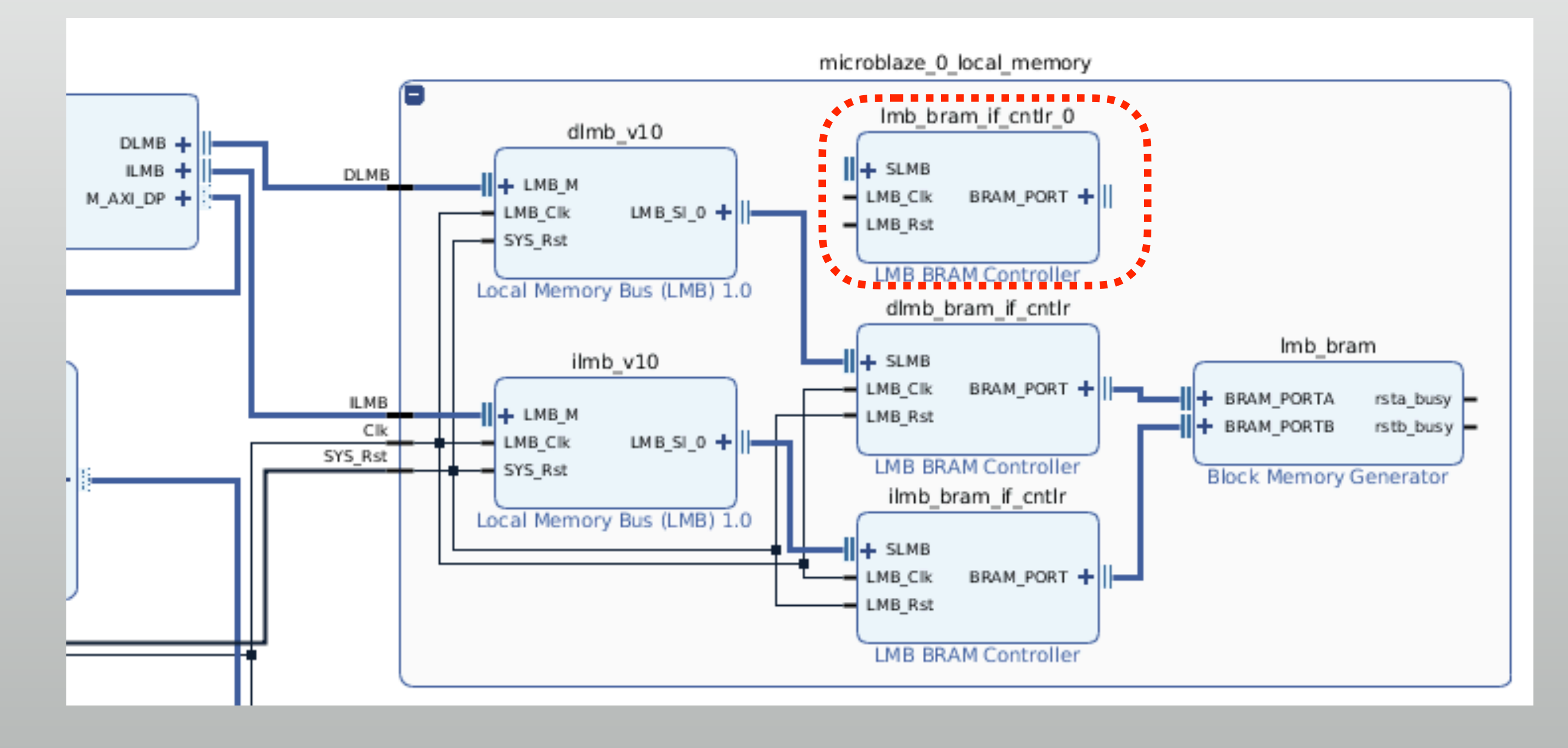

- \* Double-click on dlmb\_vl0
  - \* Change # slaves:  $I \rightarrow 2$
  - Then connect LMB\_SI\_I to the new LMB BRAM controller
  - Also connect clk + reset signals

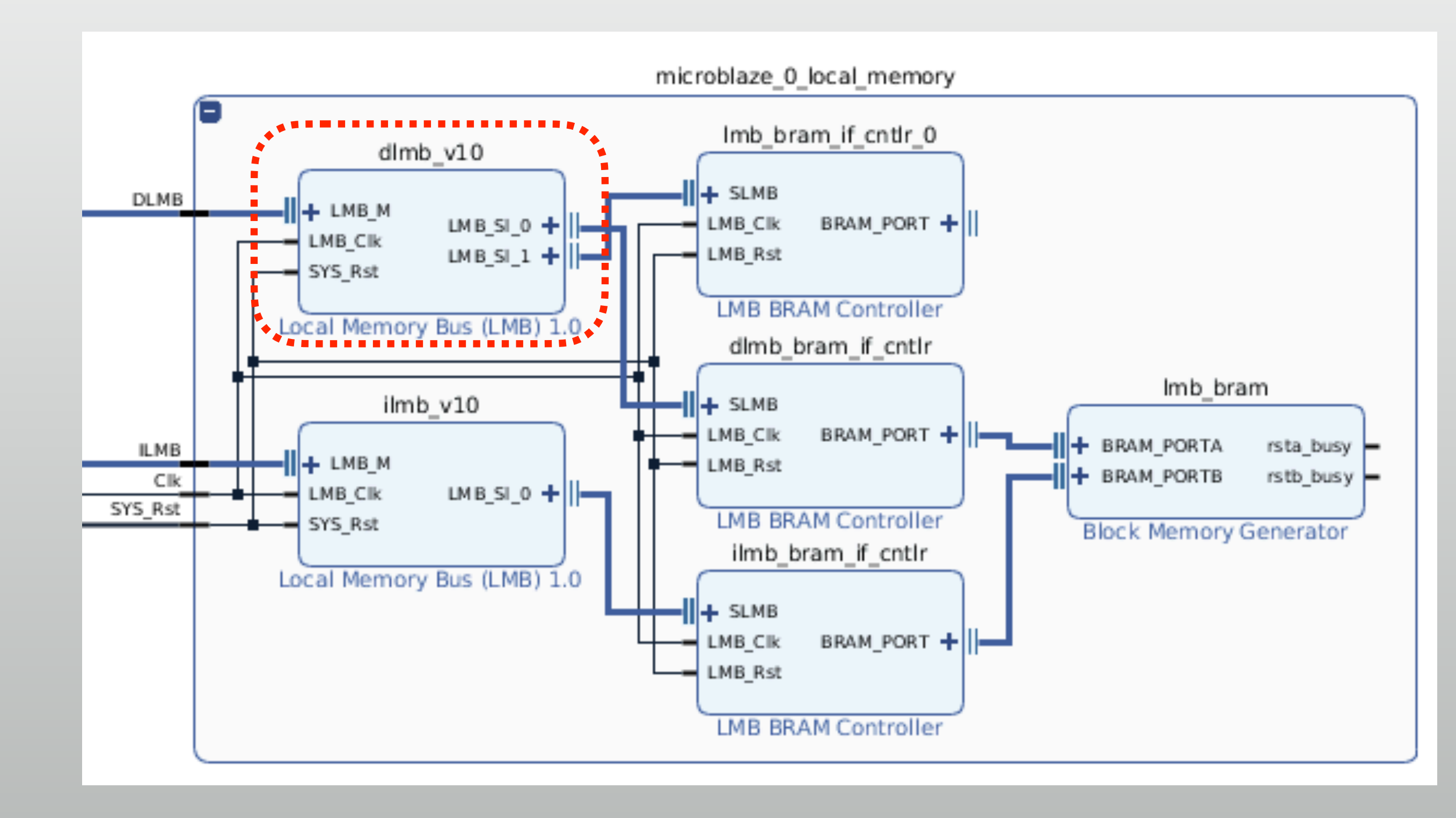

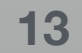

- Right-click on the "BRAM\_PORT"
   of the new LMB BRAM controller
  - \* "Make external" and you've done
  - Address still not mapped

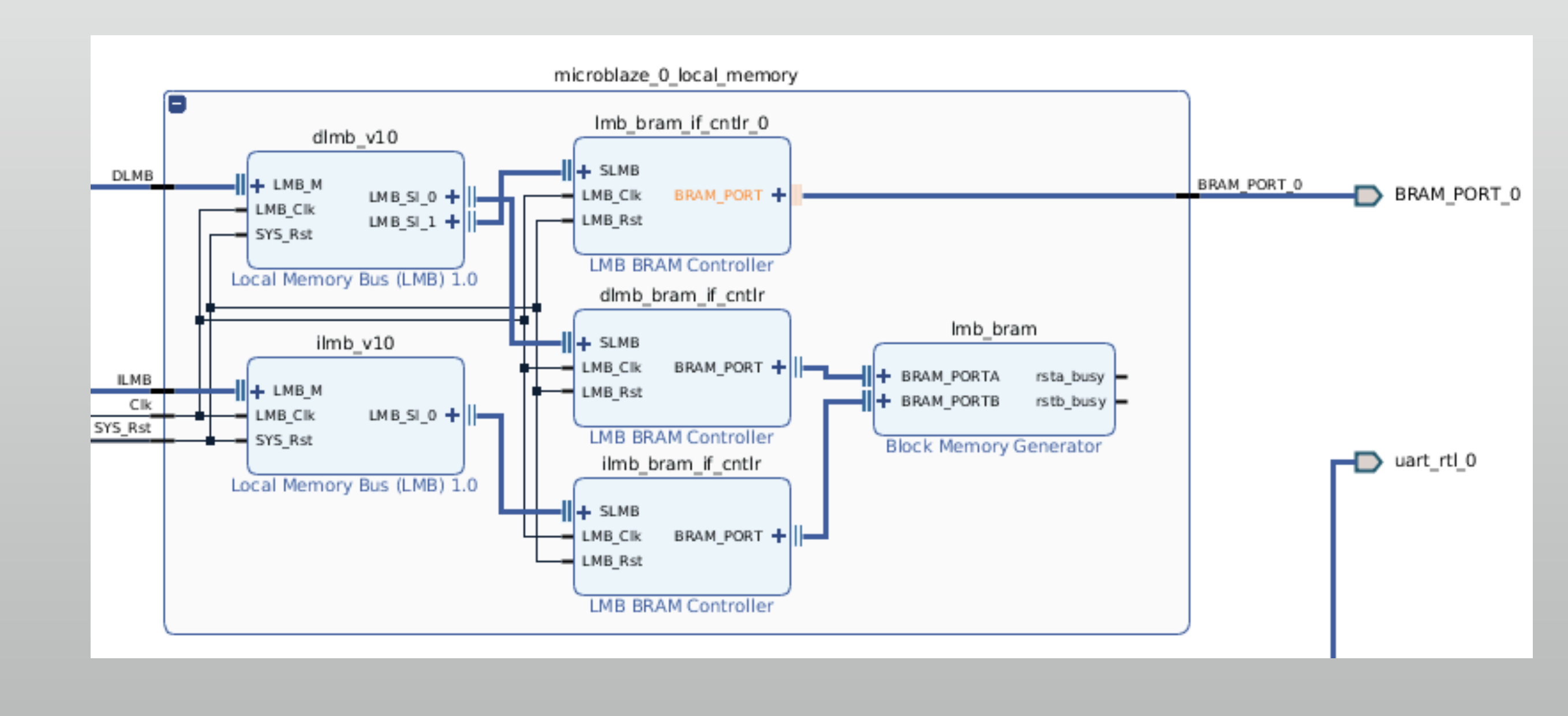

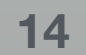

- Open the address map
  - New LMB BRAM in "Unmapped slaves"
  - \* Right-click  $\rightarrow$  Assign
    - \* 8KB default

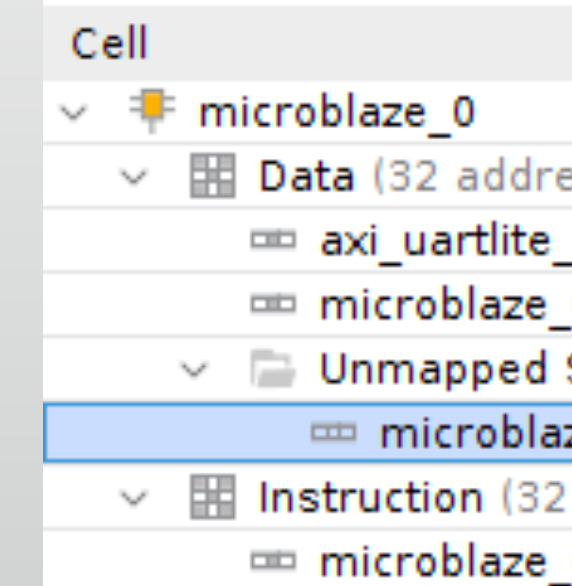

| Cell |                                               | Slave Interface | Base Name | Offset Address | Range |   | High A |
|------|-----------------------------------------------|-----------------|-----------|----------------|-------|---|--------|
| ~ 👎  | microblaze_0                                  |                 |           |                |       |   |        |
| ~    | 🖬 Data (32 address bits : 4G)                 |                 |           |                |       |   |        |
|      | 🚥 axi_uartlite_0                              | S_AXI           | Reg       | 0x4060_0000    | 64K   | Ŧ | 0x406  |
|      | microblaze_0_local_memory/dlmb_bram_if_cntlr  | SLMB            | Mem       | 0x0000_0000    | 64K   | Ŧ | 0x000  |
| ```  | <ul> <li>Unmapped Slaves (1)</li> </ul>       |                 |           |                |       |   |        |
|      |                                               | SLMB            | Mem       |                |       |   |        |
| ~    | Instruction (32 address bits : 4G)            |                 |           |                |       |   |        |
|      | microblaze_0_local_memory/ilmb_bram_if_cntlr  | SLMB            | Mem       | 0x0000_0000    | 64K   | Ŧ | 0x000  |
|      |                                               |                 |           |                |       |   |        |
| Cell |                                               | Slave Interface | Base Name | Offset Address | Range |   | High / |
| ~ 👎  | microblaze_0                                  |                 |           |                |       |   |        |
| ~    | Data (32 address bits : 4G)                   |                 |           |                |       |   |        |
|      | 🚥 axi_uartlite_0                              | S_AXI           | Reg       | 0x4060_0000    | 64K   | Ŧ | 0x406  |
|      | microblaze_0_local_memory/dlmb_bram_if_cntlr  | SLMB            | Mem       | 0x0000_0000    | 64K   | Ŧ | 0x000  |
|      | microblaze_0_local_memory/lmb_bram_if_cntlr_0 | SLMB            | Mem       | 0x0001_0000    | 8K    | Ŧ | 0x000  |
| ~    | Instruction (32 address bits : 4G)            |                 |           |                |       |   |        |
|      | microblaze_0_local_memory/ilmb_bram_if_cntlr  | SLMB            | Mem       | 0x0000_0000    | 64K   | ۳ | 0x000  |
|      |                                               |                 |           |                |       |   |        |

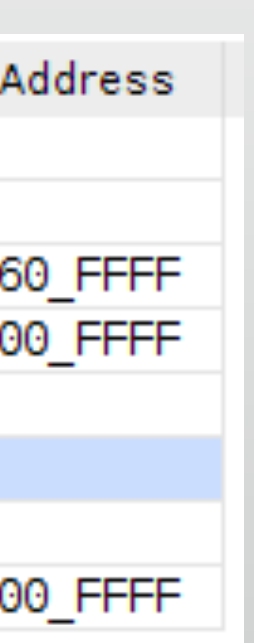

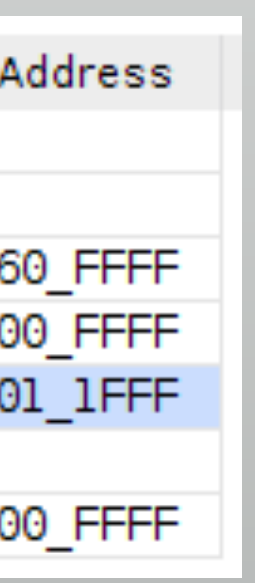

#### \* Create HDL wrapper again

 BRAM related ports appears on the wrapper module ports

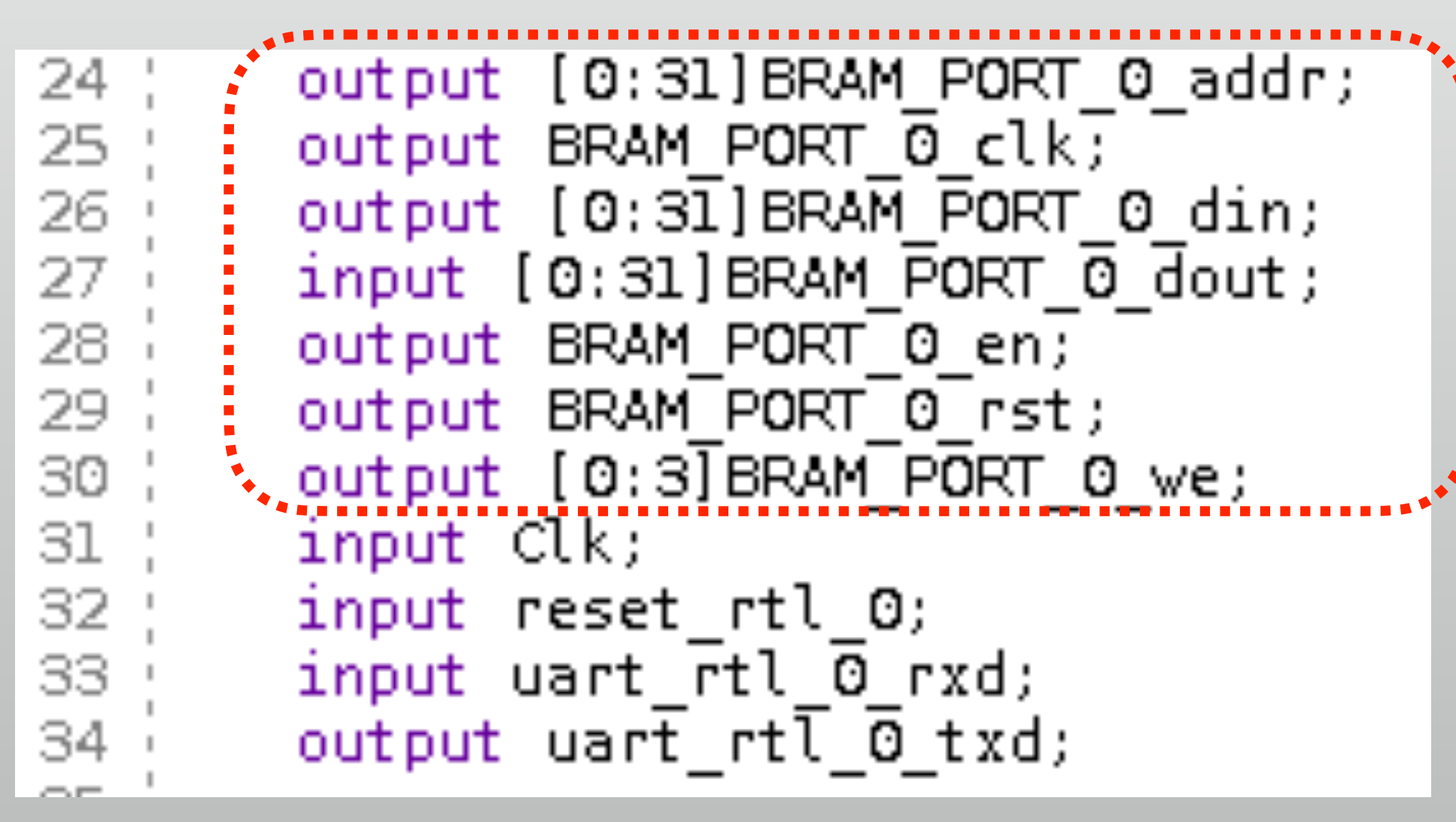

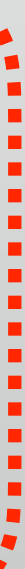

## Organizing the system

- Connect reg32w and reg32r to **BRAM PORTO** 
  - reg32w to 7seg \*
  - \* 2 button counters to reg32r

### Lab 1

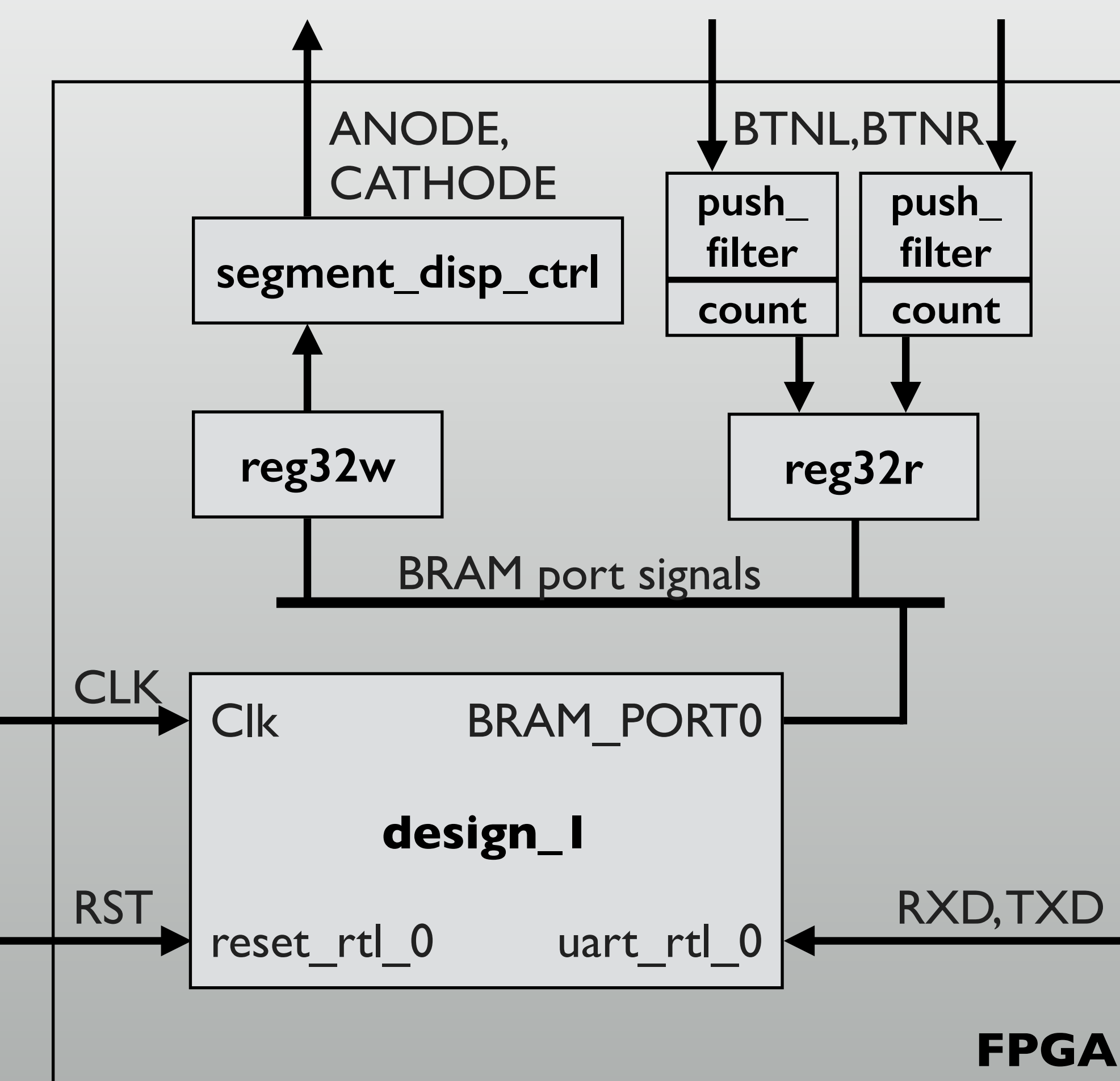

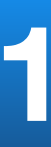

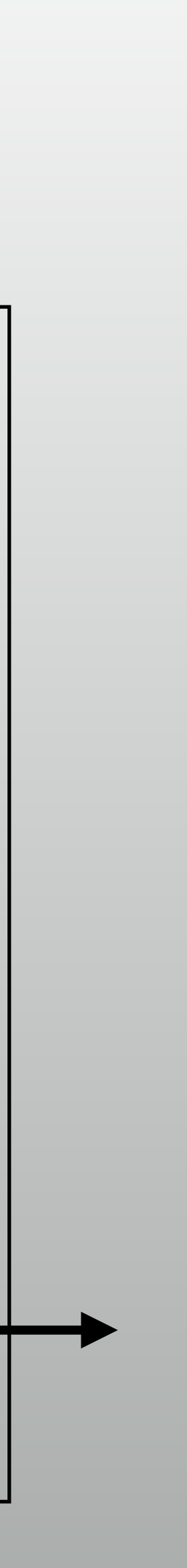

### Source files

- \* labl/
  - \* 7seg.v: Everything need for 7 segment display
  - \* push\_button.v: Everything of push button filter
  - reg32.v: reg32w + reg32r
  - top.v
  - \* top.xdc (changed from last week)

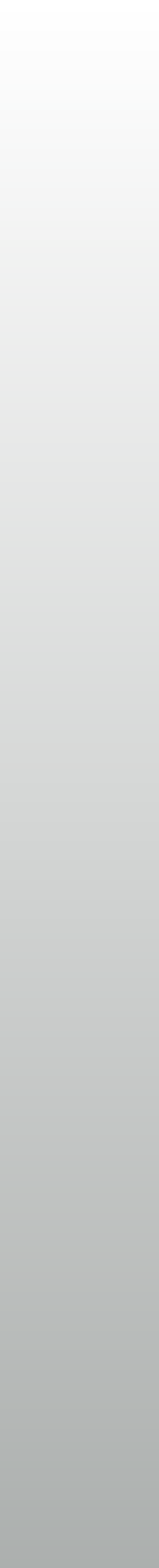

# Program in SDK

- \* 7 segment display:
  - Show # key
- \* Serial:
  - \* Show button count on key press
- Replace main() of Hello world example

```
// no buffer for getchar()
setvbuf(stdin, NULL, _IONBF, 0);
int *LED = (int*)0x00010000;
int *BTNL = (int*)0x00010004;
int *BTNR = (int*)0x00010008;
int a=0;
while(1){
   xil_printf("L: %d R: %d a: %d \n\r",
                              *BTNL, *BTNR, a);
   *LED = a++;
   getchar();
}
```

## More to do: AXI Stream

- Stream type interface
  - \* Good for transferring large data between CPU and custom logic
  - MicroBlaze and many Xilinx IP cores support AXI Stream
    - Data transfer APIs offered with Xilinx SDK
- \* Memory type interface is simple, but becomes complicated for large transfer

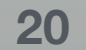

## Handshake on AXI Stream

- Transfer on TVALID & TREADY
  - \* TDATA: Data (src  $\rightarrow$  dest)
  - \* TVALID: Data valid (src  $\rightarrow$  dest)
  - ★ TREADY: Dest ready (dest→src)
  - TLAST: Last word of stream  $(src \rightarrow dest)$

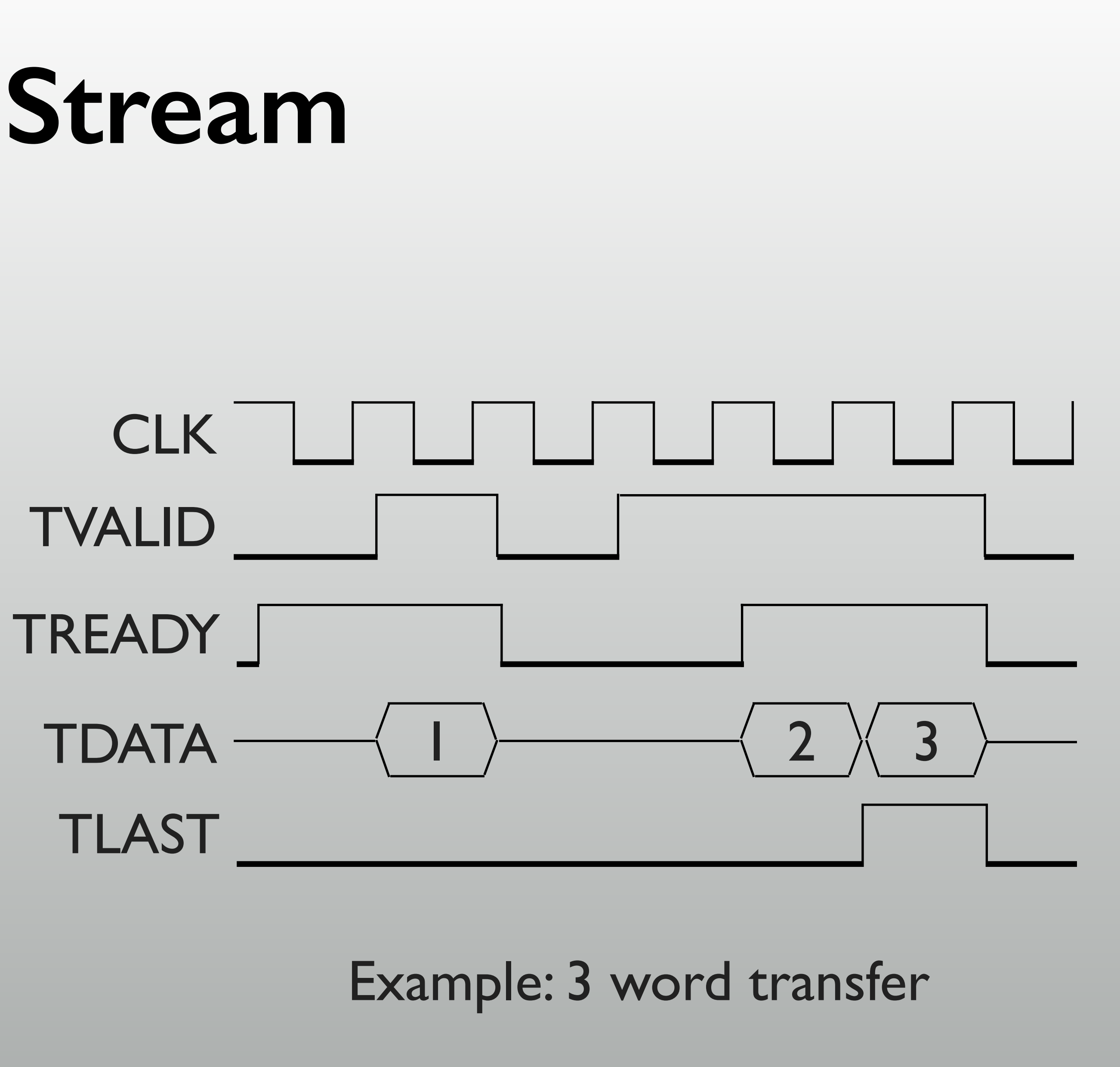

## Add AXI Stream interface on MBlaze

- \* Add "AXI-Stream FIFO"
  - \* Turn "Enable Transmit Control" off
  - Run connection automation to connect with MBlaze
  - \* Make external on AXI STR RXD and AXI STR TXD
- \* Create HDL wrapper again

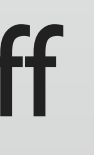

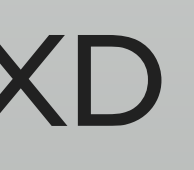

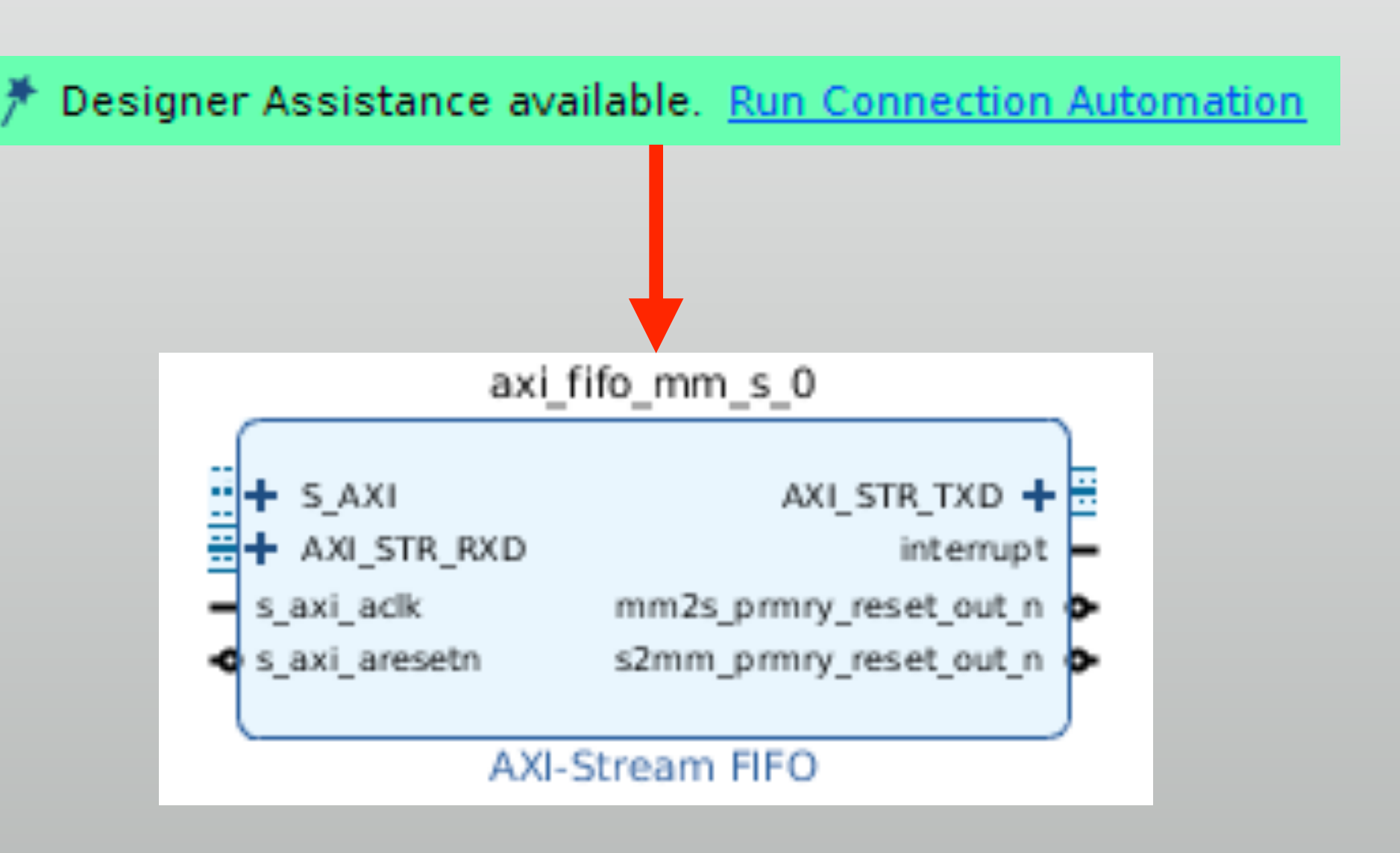

## Organizing the system

- \* AXITXD  $\rightarrow$  AXI RXD loopback
- Data count
  - \* if (TREADY & TVALID) CNT++;
- Data byte copy \*

\* AXI\_RXD = { 4{AXI TXD[7:0] };

### Lab 2

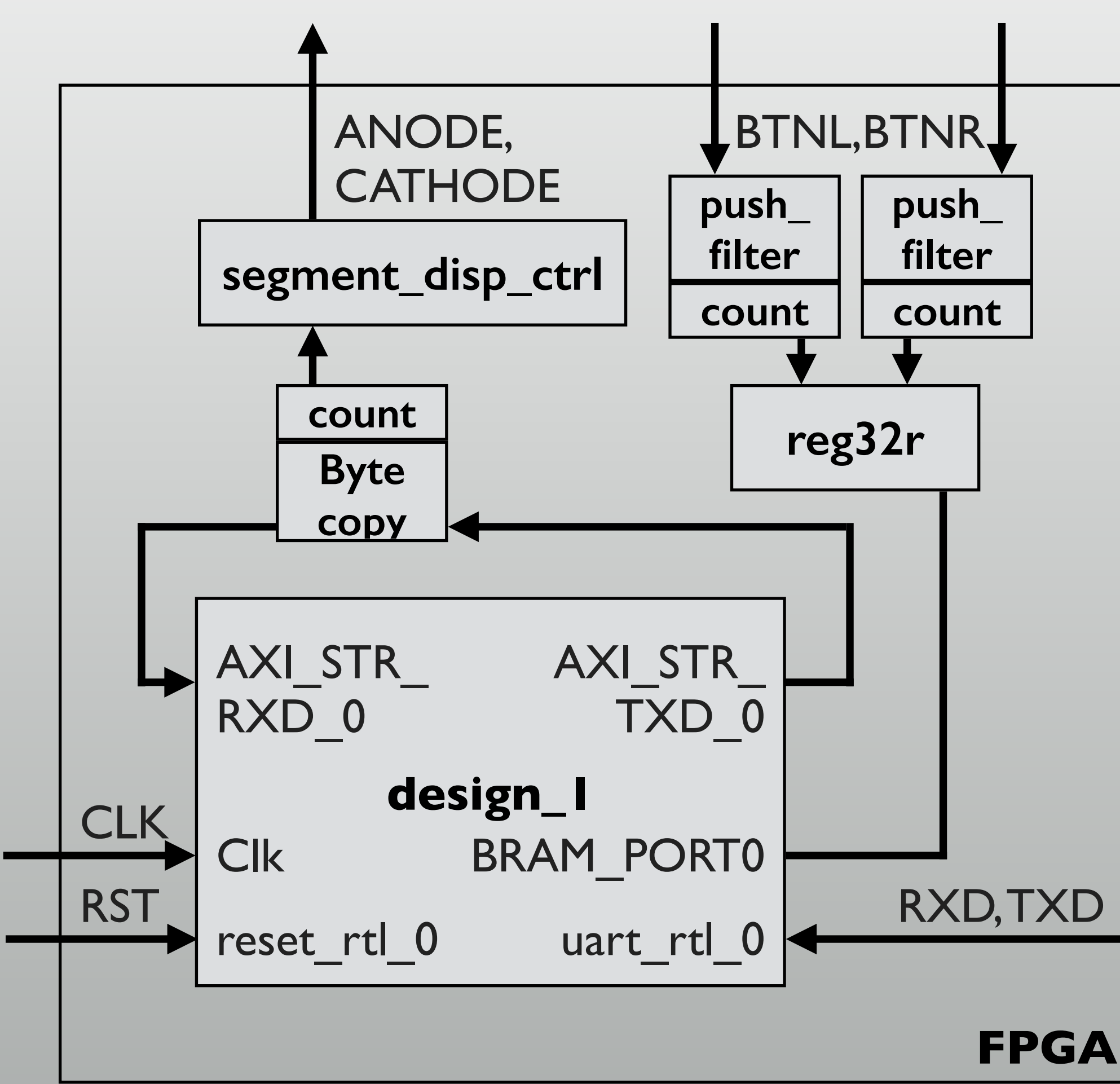

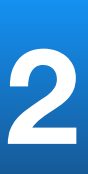

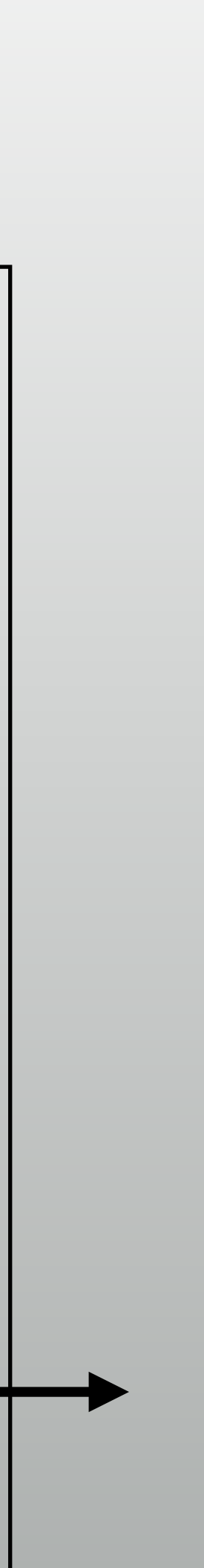

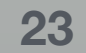

### Source files

\* lab2/

- \* top-fifo.v:Top level module with AXI Stream loopback
- \* cv(&FifoInstance, DestinationBuffer);: Sample AXI transfer code

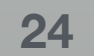

## fifo-example.c

- \* init() for API initialization
- \* send() to send data (with length to send)
- \* recv() to receive (API detects the length of received data frame)
  - Just modify main() for your own AXI stream logic

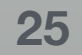

# Access to BSP Documents / sample

- \* Find BSP in SDK's Project explorer
  - Open "System.mss" for BSP setting summary
  - "Peripheral Drivers" section has
     Documents and Examples

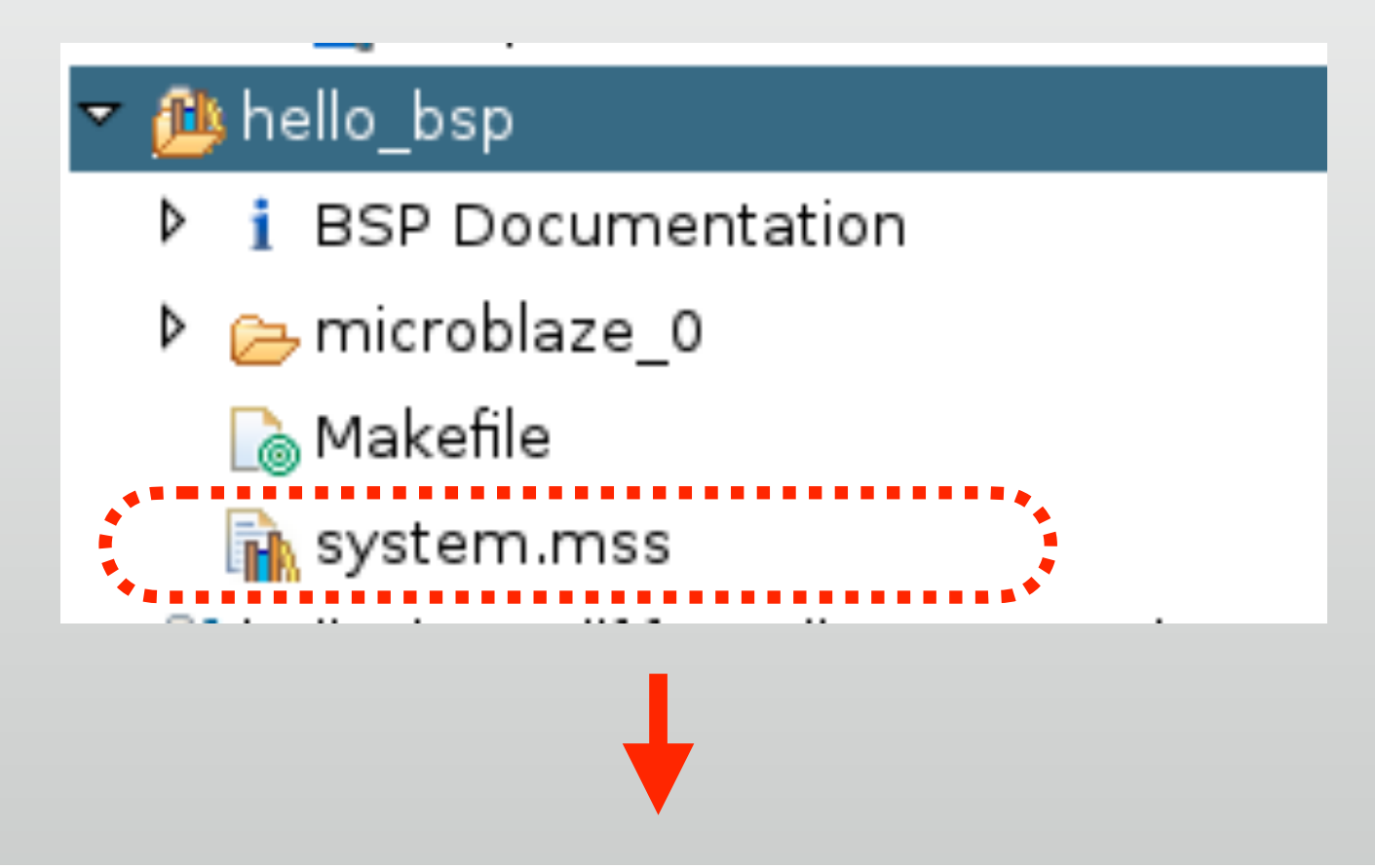

#### **Peripheral Drivers**

Drivers present in the Board Support Package.

| axi_fifo_mm_s_0 llfifo                            | <b>Documentation</b> | Import Exan |
|---------------------------------------------------|----------------------|-------------|
| axi_uartlite_0 uartlite                           | <b>Documentation</b> | Import Exan |
| microblaze_0_local_memory_dlmb_bram_if_cntlr bram | <b>Documentation</b> | Import Exam |
| microblaze_0_local_memory_ilmb_bram_if_cntlr bram | <b>Documentation</b> | Import Exan |
| microblaze_0_local_memory_lmb_bram_if_cntlr_0     | <b>Documentation</b> | Import Exam |

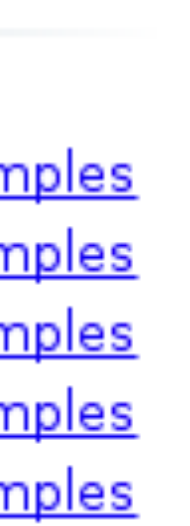

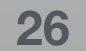

# Design recommendations

- \* For small / low-latency access between CPU-FPGA:
  - \* "Memory mapped" I/Os on BRAM port
  - \* No complicated device driver or APIs, just access through C pointers
- \* For large data transfer between CPU-FPGA:
  - Use DMA (=AXI Stream Data FIFO)
  - \* Access through API, simple example in fifo-example.c in today's lab2.

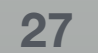